# X-NUCLEO-IDW01M1 (Wi-Fi expansion board)

Step-by-Step Guide: SPWF01S firmware upgrade over UART

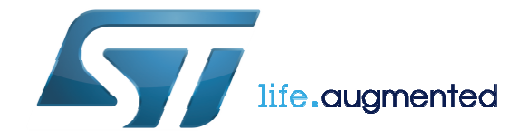

### Preparing the X-NUCLEO Board

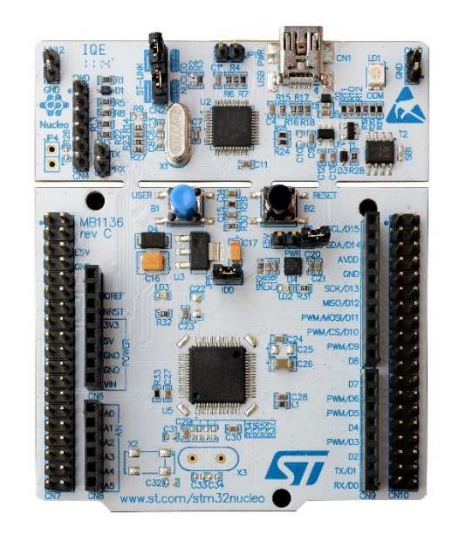

- Open folder X-CUBE-WIFI\Utilities\PC\_Software\FW\_Update\_UART
- Open STM32L053R8-Nucleo, STM32F103RB-Nucleo, STM32F401RE-Nucleo or STM32L476RG-Nucleo folder depending on which platform (L0/F1/F4/L4) you are using.
- Currently only L0, F1, F4 and L4 Nucleo boards are supported
- Connect X-NUCLEO with the PC and drag and drop the FW\_Update\_UART\_Nucleo-\*.bin file to the NUCLEO drive on the PC
- The X-NUCLEO is now ready to update FW to the X-NUCLEO-IDW01M1

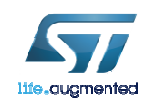

#### Preparing the X-NUCLEO-IDW01M1 Board

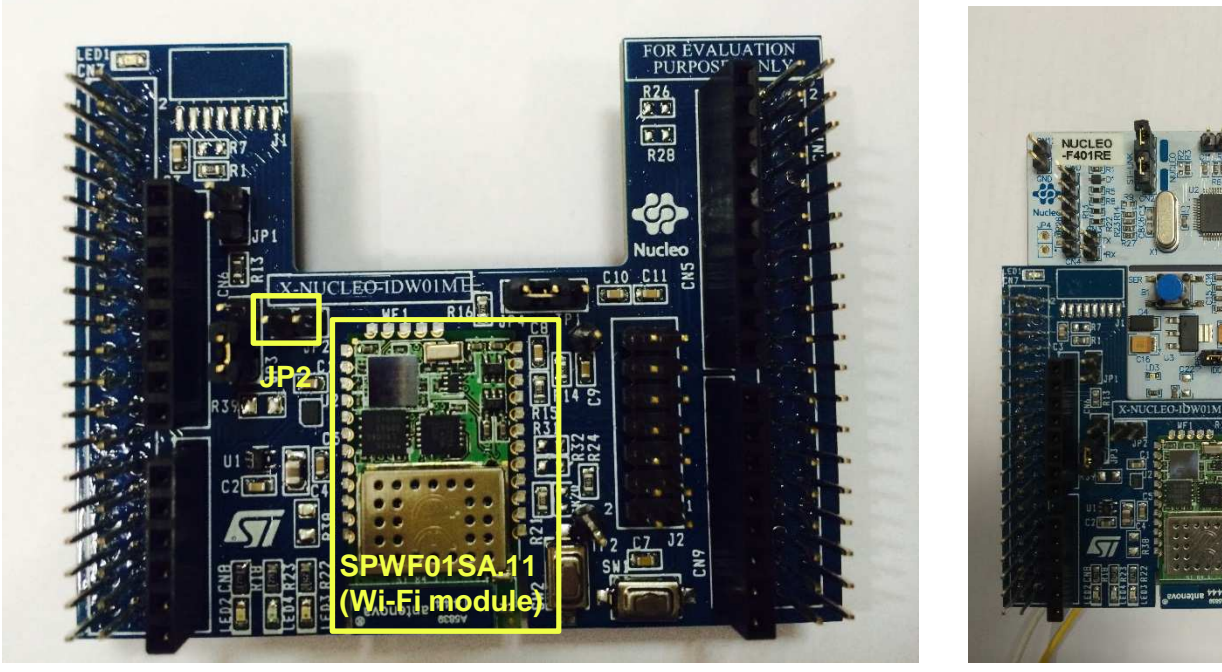

- Install a jumper on JP2 as shown in the picture. (This will pull the BOOT0 pin high [3.3V], which puts the X-NUCLEO-IDW01M1 board into "firmware download" mode.)
- Connect X-NUCLEO-IDW01M1 and NUCLEO
- Connect NUCLEO into the PC's USB receptacle. (The PC will audibly indicate that the USB bridge has enumerated as a UART device. The green LED1 on both boards should glow.)
- Press the RESET button SW1 on X-NUCLEO-IDW01M1 board.

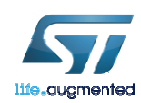

## **Downloading the Flash Loader tool**

- Navigate to the URL: www.st.com/web/catalog/tools/ FM147/CL1794/SC961/SS174 3/PF257525
- Click the red Download button at the bottom of the page and save the stsw-mcu0005.zip file to a folder on the PC of your choosing.
- Extract all the files in the Zip file to the same folder.
- Within the folder, locate the Flash\_Loader\_Demonstrator executable (\*.exe) file.

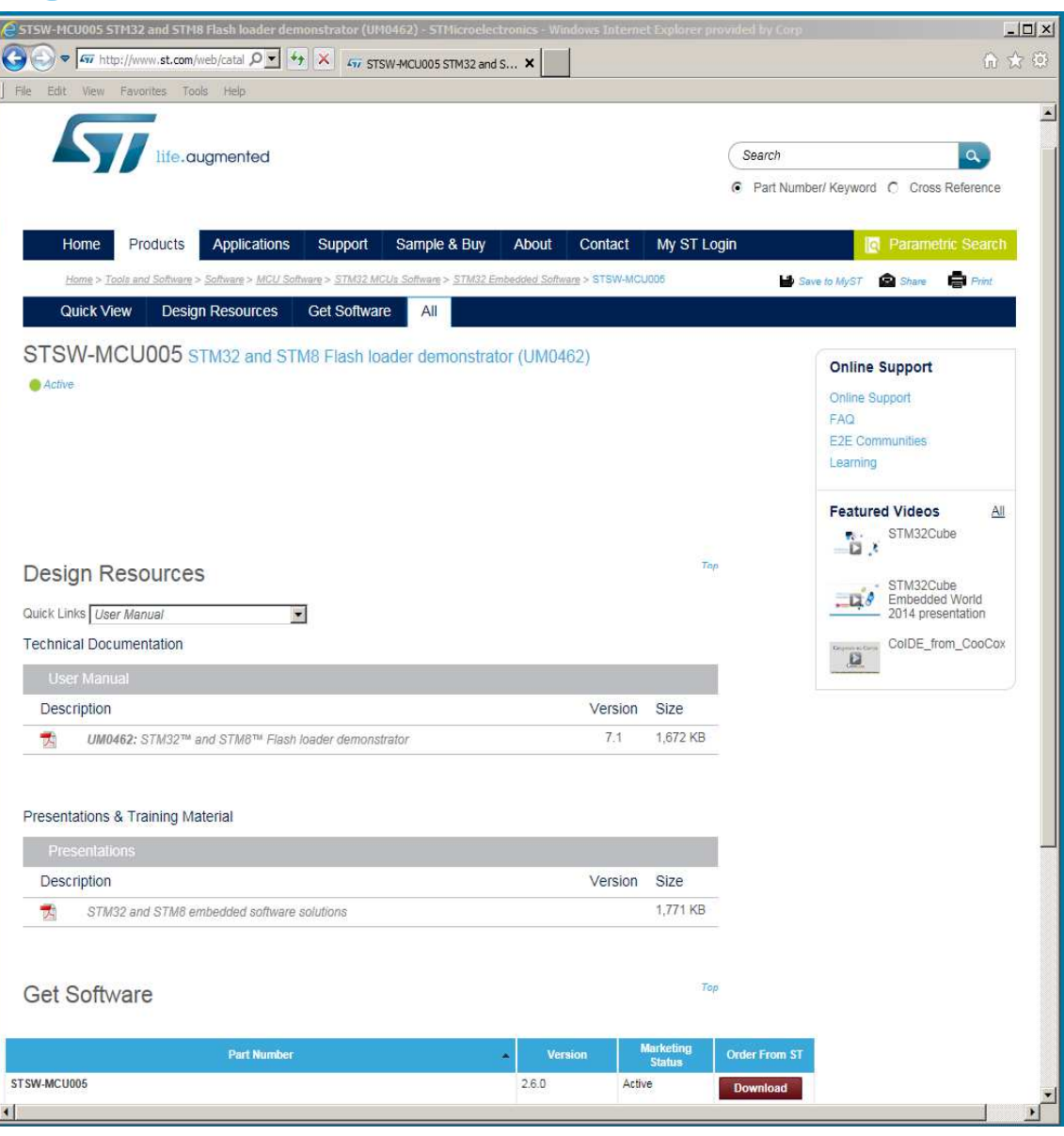

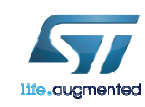

#### Communicating with the X-NUCLEO-IDW01M1 board

- Run the Flash\_Loader\_Demonstrator executable file extracted earlier.
- Verify the software has detected the X-NUCLEO board on a UART port. (If not, use the PC's Device Manager to load the device driver. The USB to UART bridge should be in the list of "Ports (COM & LPT)" devices.)
- Verify that the default settings (i.e. Baud Rate =115200, Parity = Even, and Echo Disabled) are chosen.
- Click the "Next" button.

| Flash Loade                   | r Demonstra   | tor Step 1         |                     |          |
|-------------------------------|---------------|--------------------|---------------------|----------|
| STI                           | <b>Aicroe</b> | lectron            | ics                 |          |
| Select the cor<br>connection. | nmunication p | ort and set settin | gs, then click next | to open  |
| - Common for a                | all families  |                    |                     |          |
| UART                          |               |                    |                     |          |
| Port Name                     | СОМЗ          |                    | y Even              | <b>•</b> |
| Baud Rate                     | 115200        | Echo               | Disable             | d 💌      |
| Data Bits                     | 8             | - Time             | eout(s) 10          | •        |
|                               |               |                    |                     |          |
|                               |               |                    |                     |          |
|                               |               |                    |                     |          |
|                               |               |                    |                     |          |

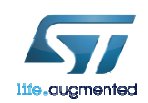

# X-NUCLEO-IDW01M1 board is ready for programming

 If communications are OK, as indicated by the illustration, click the "Next" button.

| 🖲 Target is | readable. P | lease click "Ne; | it" to proceed. |                |
|-------------|-------------|------------------|-----------------|----------------|
| Flash Size  | 512 K       | .B               | Rem             | ove protection |
|             |             |                  |                 |                |
|             |             |                  |                 |                |
| D           |             | Nout             | Canaal          | Close          |

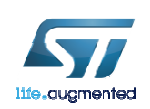

#### Select the FLASH starting address

- Select "Page 5" with starting address "0x8002800" as shown.
- ATTENTION!! Be absolutely certain to specify the correct starting address: "0x8002800".
- Click the "Next" Button.

| 🐊 Flash Load   | ler Demonstrator      | Step 3        |               |       |
|----------------|-----------------------|---------------|---------------|-------|
| ST             | Microele              | ctroni        | cs            |       |
| Please, sele   | ct your device in the | e target list |               |       |
| Target         | STM32_High-dens       | sity_512K     |               | •     |
| BID (h)        | NA                    |               |               |       |
| Version        | 2.2                   |               |               |       |
| Flash mappin   | g                     |               |               |       |
| Name           | Start address         | End address   | Size          | BW 🔺  |
| 🔷 Page0        | 0x 8000000            | 0x 80007FF    | 0x800 (2K)    | 66    |
| 🦠 Page1        | 0x 8000800            | 0x 8000FFF    | 0x800 (2K)    | 66    |
| 🦠 Page2        | 0x 8001000            | 0x 80017FF    | 0x800 (2K)    | 66    |
| 🦠 Page3        | 0x 8001800            | 0x 8001FFF    | 0x800 (2K)    | 66    |
| September 2018 | 0x 8002000            | 0x 80027FF    | 0x800 (2K)    | 66    |
| 💊 Page5        | 0x 8002800            | 0x 8002FFF    | 0x800 (2K)    |       |
| 👒 Page6        | 0x 8003000            | 0x 80037FF    | 0x800 (2K)    |       |
| 🔦 Page7        | 0x 8003800            | 0x 8003FFF    | 0x800 (2K)    | 66    |
| 🦠 Page8        | 0x 8004000            | 0x 80047FF    | 0x800 (2K)    | 66    |
| 🔦 Page9        | 0x 8004800            | 0x 8004FFF    | 0x800 (2K)    | 66    |
| 🔷 💊 Page10     | 0x 8005000            | 0x 80057FF    | 0x800 (2K)    | 66    |
| 🛸 Page11       | 0x 8005800            | 0x 8005FFF    | 0x800 (2K)    | 667   |
| Legend :       | 🚹 Prote               | cted          | 🔂 UnProtected | i     |
|                | Back                  | Next          | Cancel        | Close |

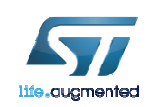

## Select the binary file to program the Flash

- Select the upgrade binary file to be downloaded and programmed into the Flash, e.g. SPWF01S-160129c5bf5ce-RELEASE-main.bin, in the "Download from file" dialog box" (Tip: In this example, the "160129" is the date code in YYMMDD format corresponding to 29 January 2016.)
- ATTENTION!! Be absolutely certain to specify the correct starting address: "8002800".
- Click the "Next" Button.

| LIUSC                          |                  |             |                |              |
|--------------------------------|------------------|-------------|----------------|--------------|
| 6 AI                           |                  | r Select    | on             |              |
| Download to de<br>Download fro | vice<br>m file   |             |                |              |
| C:VX-CUBE-W                    | /ifi\FW3.5\SP    | wF01Sx.11_F | W_update_b     | atch\SPW     |
| Frase new                      | cessary pages    | 🔿 No Era    | ase C          | Global Erase |
| @ (h) 8002                     | 800 💌            |             | Jump to the    | user program |
| 🔲 Optimize (                   | Remove some      | FFs) 🔽      | Verify after o | lownload     |
| 🔲 Apply opti                   | on bytes         |             |                | 244          |
| Upload from dev                | vice             |             |                |              |
| Upload to file                 |                  |             |                |              |
| J                              |                  |             |                | 1 1000       |
|                                | Flash protection | on          |                |              |
| Enable/Disable                 |                  | 572         |                |              |

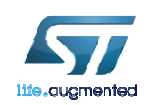

#### Monitor the download progress

- While enjoying the progress bar, verify the "File name" is the binary file you intended for the upgrade.
- During the download phase, the "Cancel" button is enabled, in case the wrong file was chosen.
- Otherwise, do nothing (except flip to the next slide).

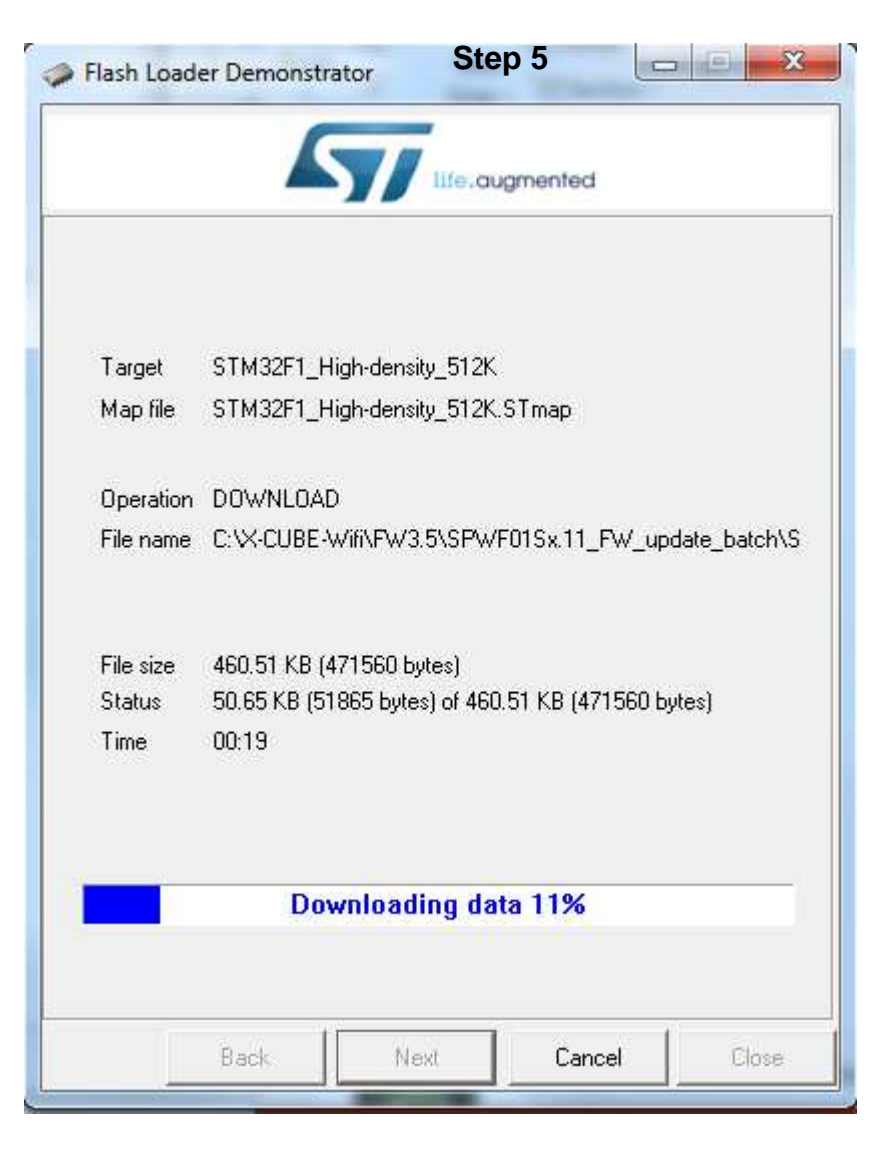

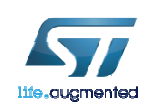

## Close the GUI program

- When the upgrade has finished successfully, click the "Close" Button.
- Remove the jumper from JP2.
- Then press the RESET button SW1 on X-NUCLEO-IDW01M1 board.

| Target              | STM32F1_High-density_512K                                                        |
|---------------------|----------------------------------------------------------------------------------|
| Map file            | STM32F1_High-density_512K.STmap                                                  |
| Operation           | DOWNLOAD                                                                         |
| File name           | C:\X-CUBE-Wifi\FW3.5\SPWF01Sx.11_FW_update_batch\S                               |
| File size<br>Status | 460.51 KB (471560 bytes)<br>460.51 KB (471560 bytes) of 460.51 KB (471560 bytes) |
| Time                | 04:08                                                                            |
|                     |                                                                                  |
| Do                  | woload operation finished successfully                                           |

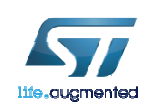

#### Final Steps 11

- Flash (drag and drop) the X-CUBE-WIFI\Projects\Multi\Applications\WiFi\_VCOM\Binary\<Platform>\Project.bin file to the NUCLEO drive on the PC
- Open a terminal emulator (Baud rate:115200; Data: 8 bits / Parity: None /Stop: 1 bit / Flow control: none) and
- restore default configuration settings by entering "AT&F".
- Optionally, for command echo, enter "AT+S.SCFG=localecho1,1".
- Enter "AT+CFUN=1", software reset, for the settings to take effect.
- Now the SPWF01SA module FW have been aligned to the selected version.

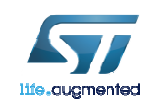

#### Get more about ST Wi-Fi Modules visit: <u>www.st.com/wifimodules</u>

12

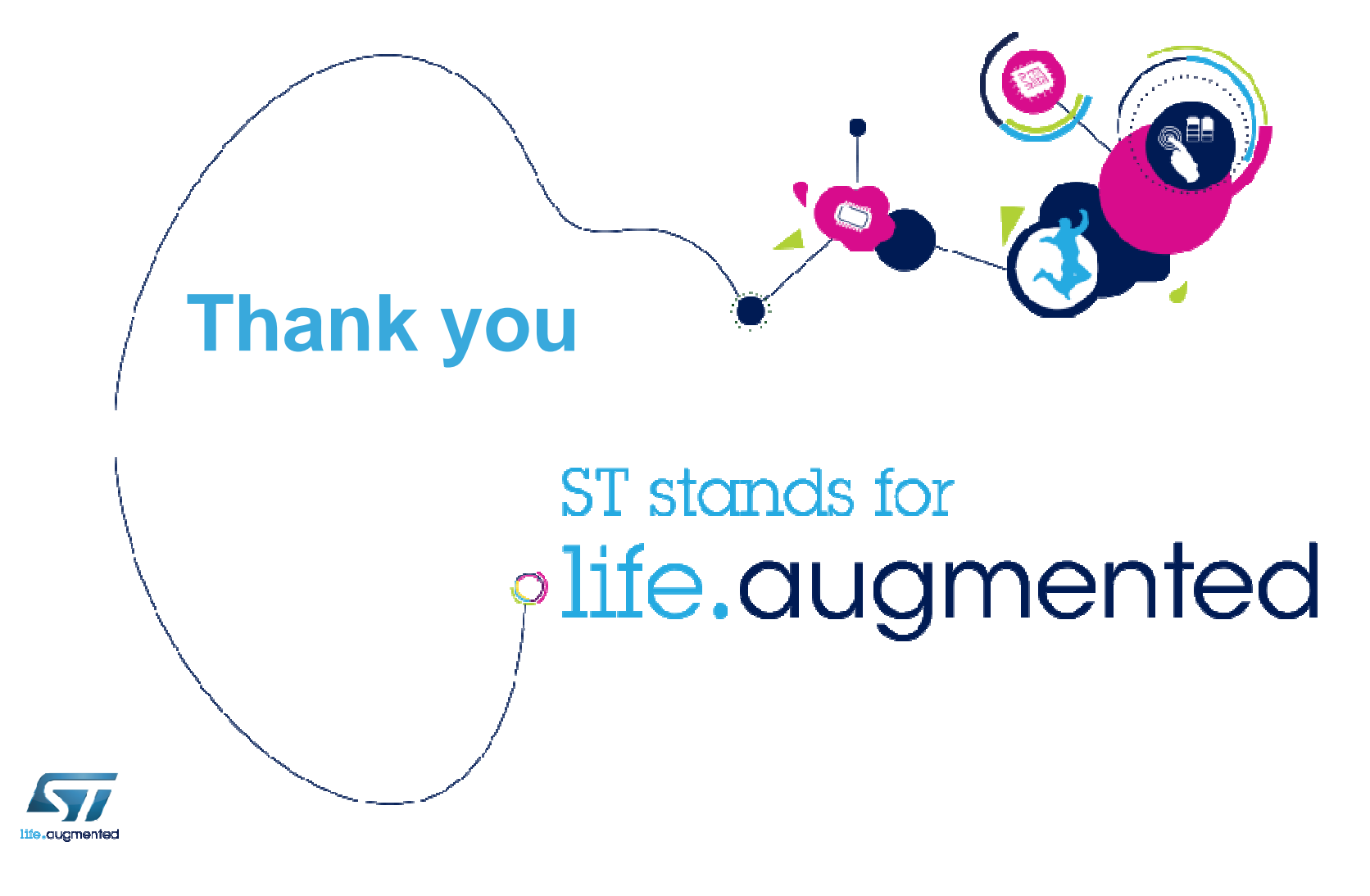